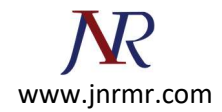

## **Installing the Certificates to the Keystore**

1. Download your certificate files from your certificate authority and save them to the same directory as the keystore that you created during the CSR creation process. The certificate will only work with the same keystore that you initially created the CSR with.

The certificates must be installed to your keystore in the correct order.

2. **Install the Root Certificate file**: Every time you install a certificate to the keystore you must enter the keystore password that you chose when you generated it. Enter the following command to install the Root certificate file:

```
keytool -import -trustcacerts -alias root -file RootCertFileName.crt -keystore keystore.key
```

If you receive a message that says "Certificate already exists in system-wide CA keystore under alias <...> Do you still want to add it to your own keystore? [no]:", select Yes. If successful, you will see "Certificate was added to keystore".

3. Install the Intermediate Certificate file: If your certificate authority provided an intermediate certificate file, you will need to install it here by typing the following command:

keytool -import -trustcacerts -alias intermediate -file IntermediateCertFileName.crt -

keystore keystore.key

If successful, you will see "Certificate was added to keystore".

4. **Install the Primary Certificate file**: Type the following command to install the Primary certificate file (for your domain name):

```
keytool -import -trustcacerts -alias tomcat -file PrimaryCertFileName.crt -keystore
keystore.key
```

If successful, you will see "Certificate reply was installed in keystore". You now have all the certificates installed to the keystore file. You just need to configure your server to use the keystore file.

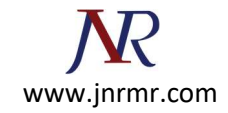

A keystore file called mykeystore is created in the current directory. Copy this file to your domain directory and set the permissions appropriately.

5. **Enable the keystore in Weblogic** Phew! We finally have a keystore to use for SSL. Now it's time to configure it in Weblogic.

# Change KeyStore type from "**Demo Identity and Demo Trust**" to "**Custom Identity and Custom Trust**"

WebLogic Server Console -> Name of Server (for which you wish to configure SSL) -> Configuration -> KeyStores -> change (next to Key Stores)

| Configurat              | ion               | Protocols                                             | Logging                                                                | Debug                                                | M                                     | onitoring                                                        | Contro                                 |
|-------------------------|-------------------|-------------------------------------------------------|------------------------------------------------------------------------|------------------------------------------------------|---------------------------------------|------------------------------------------------------------------|----------------------------------------|
| General                 | Cluste            | r Service                                             | es Keyst                                                               | ores                                                 | SSL                                   | Federati                                                         | on Servic                              |
| Web Servic              | es                |                                                       | *                                                                      |                                                      |                                       |                                                                  |                                        |
| Sava Ca                 | and a second      |                                                       |                                                                        |                                                      |                                       |                                                                  |                                        |
| Save Ca                 |                   |                                                       |                                                                        |                                                      |                                       |                                                                  |                                        |
| Keystores<br>configurat | ensure<br>ions. T | the secure<br>hese setting                            | storage an<br>gs help you                                              | d manag<br>to manag                                  | emen<br>ge th                         | t of private<br>e security o                                     | e keys and<br>of messag                |
| Keystores<br>configurat | ensure<br>ions. T | the secure<br>hese setting                            | storage and<br>gs help you<br>om Identity                              | d manag<br>to manag<br>and Co                        | emen<br>ge th<br>mma                  | t of private<br>e security o<br>and Line Ti                      | e keys and<br>of messag                |
| Keystores<br>Keystores  | ensure<br>ions. T | the secure<br>hese setting<br>Custo                   | storage an<br>gs help you<br>om Identity<br>om Identity                | d manage<br>to manage<br>and Co<br>and Cu            | emen<br>ge th<br>mma<br>stom          | t of private<br>e security o<br>nd Line Ti<br>Trust              | e keys and<br>of messag<br>rust        |
| Keystores<br>configurat | ensure<br>ions. T | the secure<br>hese setting<br>Custo<br>Custo<br>Custo | storage an<br>gs help you<br>om Identity<br>om Identity<br>om Identity | d manage<br>to manage<br>and Co<br>and Cu<br>and Jav | emen<br>ge th<br>mma<br>stom<br>a Sta | t of private<br>e security o<br>nd Line Tr<br>Trust<br>ndard Tru | e keys and<br>of messag<br>rust<br>ist |

#### 1.2 Specify path of Identity KeyStore and Trust KeyStore

In steps above Trust Store (store containing Root and Intermediate CA) and Identity Store (store containing server certificate) are same i.e. **[keystore\_name].jks** (innowave21.jks in my case).

• Specify passphrase as password used for KeyStore

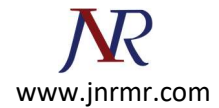

|                            |         |                          |                           |                    | -               |                              | -                             |                                    | -      |
|----------------------------|---------|--------------------------|---------------------------|--------------------|-----------------|------------------------------|-------------------------------|------------------------------------|--------|
| Configuratio               | n Pi    | rotocols                 | Logging                   | Debug              | M               | onitoring                    | Control                       | Deployments                        | Serv   |
| General C                  | uster   | Service                  | s Keyst                   | ores               | SSL             | Federati                     | on Services                   | Deployment                         | Mig    |
| Web Services               |         |                          |                           |                    |                 |                              |                               |                                    |        |
| Save                       |         |                          |                           |                    |                 |                              |                               |                                    |        |
| Keystores en configuration | sure th | he secure<br>ise setting | storage an<br>Is help you | d manag<br>to mana | emen<br>ige the | t of private<br>e security o | e keys and tr<br>of message t | usted certificate<br>ransmissions. | e auth |
| Keystores:                 |         |                          |                           |                    |                 | Custom Id                    | dentity and                   | Custom Trust C                     | hange  |
| Identity –                 |         |                          |                           |                    |                 |                              |                               |                                    |        |
| Custom Ider                | tity K  | eystore:                 |                           |                    |                 | ypath/ir                     | nowave21                      | .jks                               |        |
| Custom Ider                | tity K  | eystore                  | Type:                     |                    |                 | JKS                          |                               |                                    |        |
| Custom Ider                | tity K  | eystore                  | Passphra                  | se:                |                 | •••••                        | •                             |                                    |        |
| Confirm Cus                | om Io   | lentity K                | eystore P                 | assphr             | ase:            | •••••                        | •                             |                                    |        |
| Trust —                    |         |                          |                           |                    |                 |                              |                               |                                    |        |
| Custom Trus                | t Key   | store:                   |                           |                    |                 | /mypat                       | h/innowave                    | 21.                                |        |
| Custom Trus                | t Key   | store Ty                 | pe:                       |                    |                 | JKS                          |                               |                                    |        |
| Custom Trus                | t Key   | store Pa                 | ssphrase:                 |                    |                 | •••••                        | •                             |                                    |        |
| Confirm Cue                | omT     | rust Key                 | store Pass                | sphrase            | b:              | •••••                        | •                             |                                    |        |

#### 1.3 Specify Private Key Alias in WebLogic Server

Enter the Alias you used during creation of certificate request and password of KeyStore

WebLogic Server Console -> Name of Server (for which you wish to configure SSL) -> Configuration -> SSL

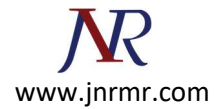

| Configura | ation | Protocols  | Logging   | Debug    | Monitoring   | Control    | Deploymen |
|-----------|-------|------------|-----------|----------|--------------|------------|-----------|
| General   | Clust | er Service | es Keysto | ores SSI | . Federation | n Services | Deployme  |
| Web Serv  | vices |            |           |          |              |            |           |
| Savo      |       |            |           |          |              |            |           |

| 街 Identity and Trust Locations:   | Keystores Change              |
|-----------------------------------|-------------------------------|
| — Identity —                      |                               |
| Private Key Location:             | from Custom Identity Keystore |
| Private Key Alias:                | innowave21                    |
| 近 Private Key Passphrase:         | •••••                         |
| 😰 Confirm Private Key Passphrase: | ·····                         |
| Certificate Location:             | from Custom Identity Keystore |

### 1.4 Enable SSL in WebLogic Server

Finally enable SSL in WebLogic Server ; WebLogic Server Console -> Name of Server (for which you wish to configure SSL) -> Configuration -> General

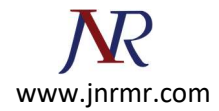

| Settings for Adm                   | inServer             |             |             |              |
|------------------------------------|----------------------|-------------|-------------|--------------|
| Configuration                      | Protocols            | Logging     | Debug       | Monitorin    |
| General Clus                       | ter Service          | s Keyst     | ores S      | SL Federa    |
| Click the Lock &                   | & <i>Edit</i> button | in the Cha  | nge Cente   | er to modify |
| Use this page to<br>View JNDI Tree | o configure ge<br>많  | neral featu | ures of thi | s server suc |
| Name:                              |                      |             |             | AdminServ    |
| Machine:                           |                      |             | /           | innowave2:   |
| Cluster:                           |                      |             |             | (Standalon   |
| 街 Listen Addr                      | ess:                 |             |             |              |
| ☑ Listen Port                      | Enabled              |             |             |              |
| Listen Port:                       |                      |             |             | 7011         |
| SSL Listen P                       | ort Enabled          |             |             |              |
| SSL Listen Port                    |                      |             |             | 7002         |
| Client Co                          | ert Proxy Ena        | abled       |             | <u></u>      |

## 9. Test SSL in WebLogic Server

https://: